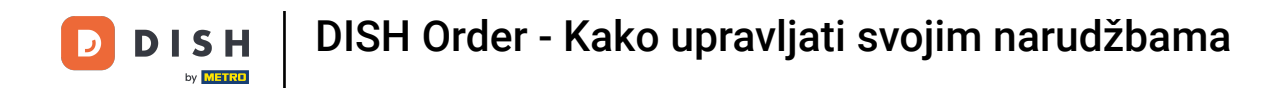

### Počevši od nadzorne ploče DISH Order, kliknite na prodaju za upravljanje narudžbama.

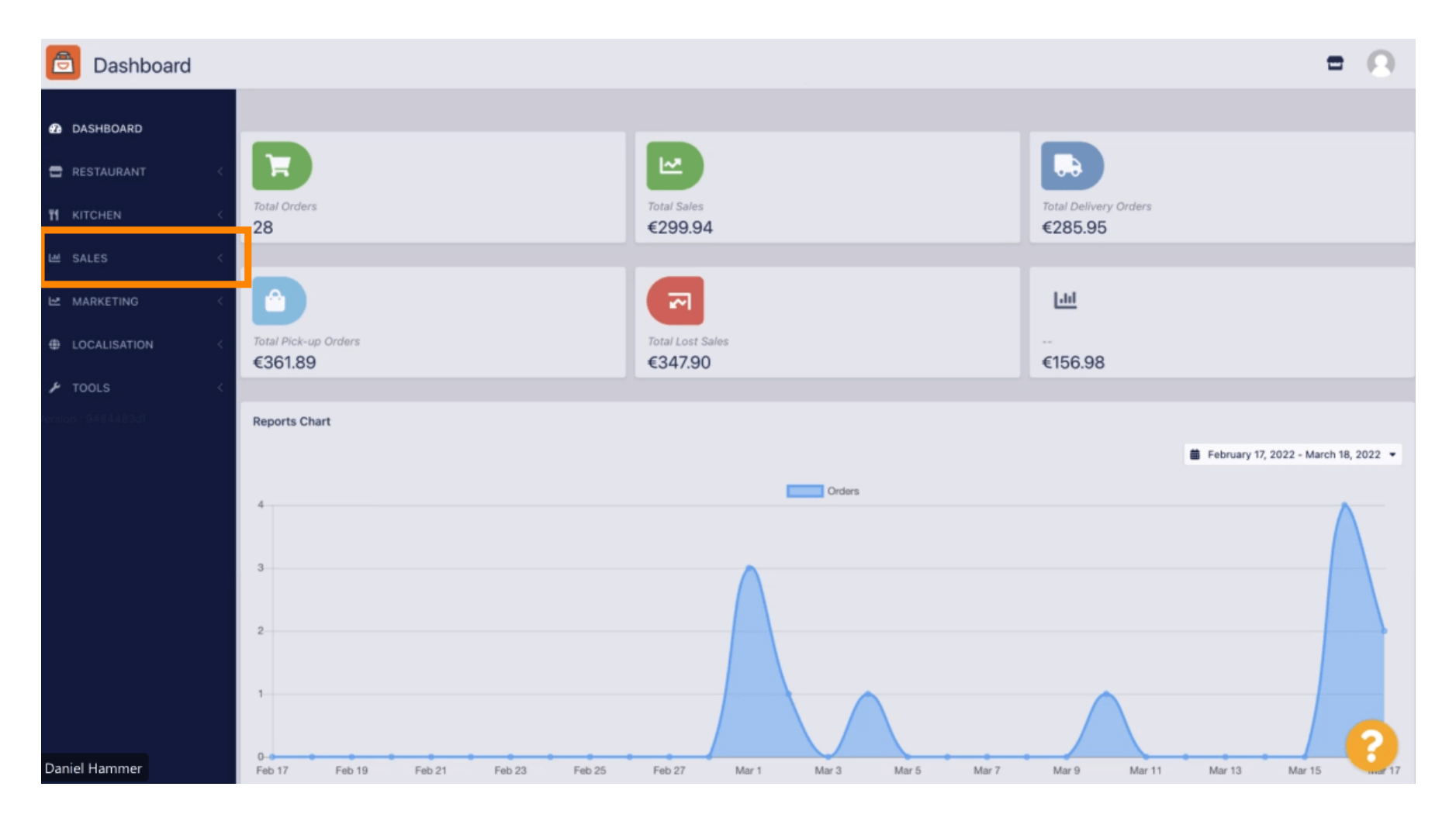

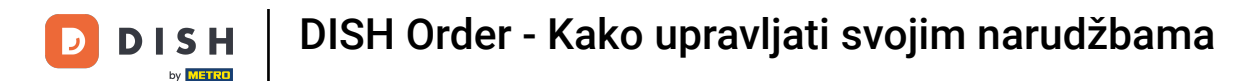

#### Kliknite na narudžbe za nastavak.

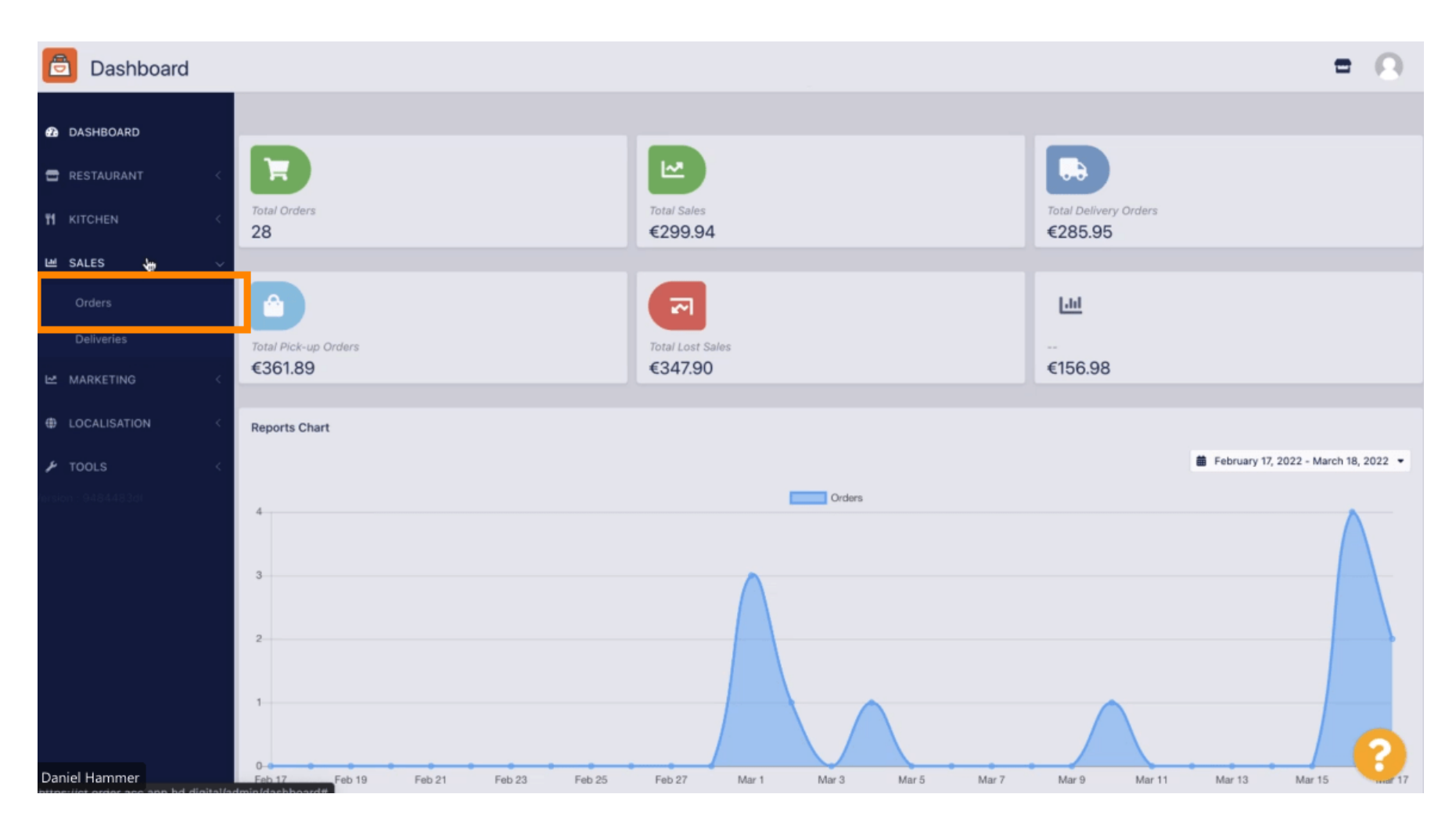

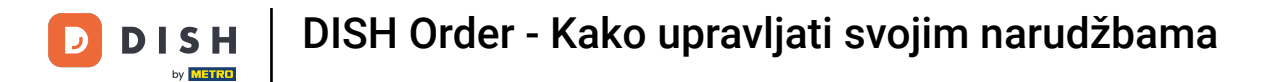

# 1 Ovdje će biti navedene sve narudžbe.

| ð               | Orders       |    |          |               |                 |                                               |               |           |          |            |            |                             |                   |                     | = | Ω |
|-----------------|--------------|----|----------|---------------|-----------------|-----------------------------------------------|---------------|-----------|----------|------------|------------|-----------------------------|-------------------|---------------------|---|---|
| Ø               | DASHBOARD    | Sv | vitch to | assigr        | ned view        | ed view Download CSV list Download Excel list |               |           |          |            |            |                             |                   |                     |   |   |
| =               | RESTAURANT < |    |          | ID <b>t</b> ₹ | LOCATION        | CUSTOMER<br>NAME                              | EMAIL         | TELEPHONE | TYPE     | FULFILMENT | FULFILMENT | STATUS                      | PAYMENT<br>STATUS | PAYMENT             |   |   |
| 11              | KITCHEN <    | Г  |          |               |                 |                                               |               |           |          |            |            |                             |                   |                     |   |   |
| ш :             | SALES 🗸      | D  | 1        | 284           | Central<br>Test |                                               |               |           | Delivery | 18:30      | 21 03 2022 | Pending                     | Captured          | Paypal Payment      |   |   |
|                 | Deliveries   |    |          |               |                 |                                               |               |           |          |            |            |                             |                   |                     |   |   |
| 1 ⊕             | MARKETING <  | ŀ  | 1        | 283           | Central<br>Test |                                               |               |           | Delivery | 17:25      | 17 03 2022 | Accepted                    | Captured          | Online Card Payment |   |   |
| ر بر<br>Tersion | TOOLS <      |    | 1        | 282           | Central<br>Test |                                               |               |           | Pick-up  | 16:47      | 17 03 2022 | <ul> <li>Pending</li> </ul> | Open              | Cash payment        |   |   |
|                 |              |    | 1        | 281           | Central<br>Test |                                               |               |           | Pick-up  | 17:08      | 16 03 2022 | Canceled                    | Captured          | Paypal Payment      |   |   |
|                 |              |    | 1        | 280           | Central<br>Test |                                               |               |           | Pick-up  | 17:04      | 16 03 2022 | Canceled                    | Captured          | Paypal Payment      |   |   |
|                 |              |    | 1        | 279           | Central<br>Test |                                               |               |           | Pick-up  | 16:47      | 16 03 2022 | Canceled                    | Refunded          | Paypal Payment      |   |   |
|                 |              |    | 1        | 278           | Central<br>Test |                                               |               |           | Pick-up  | 14:47      | 16 03 2022 | Accepted                    | Open              | Cash payment        |   |   |
|                 |              |    | 1        | 277           | Central<br>Test |                                               |               |           | Pick-up  | 12:18      | 10 03 2022 | Pending                     | Open              | Cash payment        | - | 2 |
| Dani            | el Hammer    |    | 0        | 270           | Central         | -                                             | meh/itraho de | 224124124 | Diek up  | 21:00      | 04.02.2022 |                             | Cancelled         | Cash saumont        |   |   |

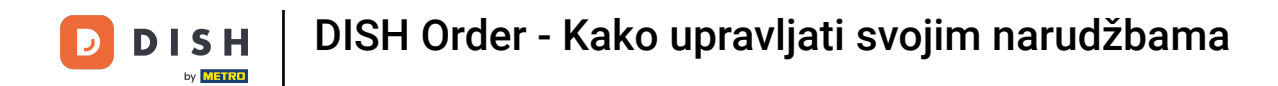

## • Narudžbe se mogu filtrirati. Da biste otvorili razne opcije filtra, kliknite na ikonu filtra .

| ð                    | Orders                     |        |       |         |         |                 |                  |                           |            |          |                    |                    |                              |                   |                     | = | Ω |
|----------------------|----------------------------|--------|-------|---------|---------|-----------------|------------------|---------------------------|------------|----------|--------------------|--------------------|------------------------------|-------------------|---------------------|---|---|
| Ð                    | DASHBOARD                  |        | Swite | ch to a | assigne | ed view         | Download         | I CSV list Download Excel | list       |          |                    |                    |                              |                   |                     |   | Ţ |
| •                    | RESTAURANT                 | <      |       |         | IDt₹    | LOCATION        | CUSTOMER<br>NAME | EMAIL                     | TELEPHONE  | TYPE     | FULFILMENT<br>TIME | FULFILMENT<br>DATE | STATUS                       | PAYMENT<br>STATUS | PAYMENT             |   |   |
| т<br>ш               | KITCHEN<br>SALES<br>Orders | <<br>~ |       | ,       | 284     | Central<br>Test |                  |                           |            | Delivery | 18:30              | 21 03 2022         | Pending                      | Captured          | Paypal Payment      |   |   |
|                      |                            |        |       |         |         |                 |                  |                           |            |          |                    |                    |                              |                   |                     |   |   |
| ± 1                  | MARKETING                  | <<br>< |       | 1       | 283     | Central<br>Test |                  |                           |            | Delivery | 17:25              | 17 03 2022         | Accepted                     | Captured          | Online Card Payment |   |   |
| <b>ب</b><br>Invision | <b>TOOLS</b>               | <      |       | 7       | 282     | Central<br>Test |                  |                           |            | Pick-up  | 16:47              | 17 03 2022         | <ul> <li>Pending</li> </ul>  | Open              | Cash payment        |   |   |
|                      |                            |        |       | 1       | 281     | Central<br>Test |                  |                           |            | Pick-up  | 17:08              | 16 03 2022         | Canceled                     | Captured          | Paypal Payment      |   |   |
|                      |                            |        |       | /       | 280     | Central<br>Test |                  |                           | 3          | Pick-up  | 17:04              | 16 03 2022         | <ul> <li>Canceled</li> </ul> | Captured          | Paypal Payment      |   |   |
|                      |                            |        |       | 1       | 279     | Central<br>Test |                  |                           |            | Pick-up  | 16:47              | 16 03 2022         | Canceled                     | Refunded          | Paypal Payment      |   |   |
|                      |                            |        |       | 1       | 278     | Central<br>Test |                  |                           |            | Pick-up  | 14:47              | 16 03 2022         | <ul> <li>Accepted</li> </ul> | Open              | Cash payment        |   |   |
|                      |                            |        |       | 1       | 277     | Central<br>Test |                  |                           |            | Pick-up  | 12:18              | 10 03 2022         | Pending                      | Open              | Cash payment        | ( | 2 |
| Dani                 | el Hammer                  |        | 0     |         | 276     | Central         |                  | TRADUCTIONS OF            | 1124114114 | Diak up  | 21:00              | 04.02.2022         |                              | Cancelled         | Cash payment        |   |   |

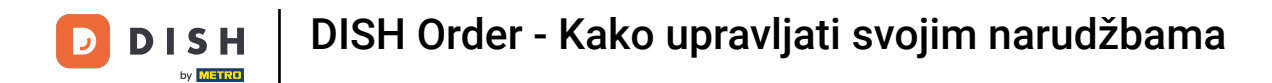

## E Za određivanje rezultata može se odabrati nekoliko filtara.

| Drders                       |                                                               |          |               |                 |                  |                                     |                 |      |                    |                      |                              |                   |                     |  | Ω |
|------------------------------|---------------------------------------------------------------|----------|---------------|-----------------|------------------|-------------------------------------|-----------------|------|--------------------|----------------------|------------------------------|-------------------|---------------------|--|---|
| 2 DASHBOARD                  | Switch to assigned view Download CSV list Download Excel list |          |               |                 |                  |                                     |                 |      |                    |                      |                              |                   |                     |  | T |
| 🖀 RESTAURANT <               |                                                               | View all | assigr        | nees            | •                | /iew all locations •                | View all status |      |                    | View all order types |                              |                   |                     |  |   |
| 🕈 KITCHEN <                  |                                                               | View all | years         |                 | - \              | /iew all months •                   | View all days   |      | •                  | View all payr        | ment statuses                | -                 |                     |  |   |
| 년 SALES 🗸                    | 0                                                             | × Clear  |               | Search by id    | , location, s    | tatus, transaction id, staff or cus | stomer name.    |      |                    |                      |                              |                   | ۹                   |  |   |
| Orders<br>Deliveries         |                                                               |          | ID <b>t</b> 7 | LOCATION        | CUSTOMER<br>NAME | EMAIL                               | TELEPHONE       | TYPE | FULFILMENT<br>TIME | FULFILMENT<br>DATE   | STATUS                       | PAYMENT<br>STATUS | PAYMENT             |  |   |
| MARKETING ←     Generation ← | D                                                             | 1        | 284           | Central<br>Test |                  |                                     |                 |      |                    | 21 03 2022           | Pending                      | Captured          | Paypal Payment      |  |   |
|                              |                                                               | 1        | 283           | Central<br>Test |                  |                                     |                 |      |                    | 17 03 2022           | Accepted                     | Captured          | Online Card Payment |  |   |
|                              |                                                               | 1        | 282           | Central<br>Test |                  |                                     |                 |      |                    | 17 03 2022           | Pending                      | Open              | Cash payment        |  |   |
|                              |                                                               | 1        | 281           | Central<br>Test |                  |                                     |                 |      |                    | 16 03 2022           | Canceled                     | Captured          | Paypal Payment      |  |   |
|                              |                                                               | 1        | 280           | Central<br>Test |                  |                                     |                 |      |                    | 16 03 2022           | <ul> <li>Canceled</li> </ul> | Captured          | Paypal Payment      |  |   |
| Daniel Hammer                |                                                               | 1        | 279           | Central<br>Test |                  |                                     |                 |      |                    | 16 03 2022           | <ul> <li>Canceled</li> </ul> | Refunded          | Paypal Payment      |  | 9 |

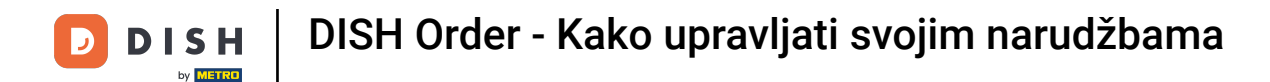

Rezultat se može izvesti kao CSV datoteka ili Excel popis. Za to kliknite na preuzimanje CSV popisa ili preuzimanje Excel popisa .

| Orders                         |    |          |               |                 |                                       |       |           |          |            |                    |                              |                   |                                     |        | =           | Ω                                                       |   |
|--------------------------------|----|----------|---------------|-----------------|---------------------------------------|-------|-----------|----------|------------|--------------------|------------------------------|-------------------|-------------------------------------|--------|-------------|---------------------------------------------------------|---|
| 🙆 DASHBOARD                    | Sw | vitch to | assign        | ed view         | Download CSV list Download Excel list |       |           |          |            |                    |                              |                   |                                     |        |             |                                                         | ۲ |
| 🖶 RESTAURANT 🧹                 | 0  |          | ID <b>t</b> ₹ | LOCATION        | CUSTOMER<br>NAME                      | EMAIL | TELEPHONE | TYPE     | FULFILMENT | FULFILMENT<br>DATE | STATUS                       | PAYMENT<br>STATUS | PAYMENT                             | TOTAL  | TRANSACTION | DELIVERY<br>ADDRESS                                     | # |
| ₩ KITCHEN <                    |    | 1        | 262           | Central<br>Test |                                       |       |           | Pick-up  | 16:34      | 31 01 2022         | <ul> <li>Canceled</li> </ul> | Captured          | Paypal<br>Payment                   | €23,98 |             |                                                         |   |
| Orders                         |    | 1        | 261           | Central<br>Test |                                       |       |           | Pick-up  | 14:08      | 31 01 2022         | Canceled                     | Captured          | Online<br>Card<br>Payment           | €27,99 |             |                                                         |   |
| Deliveries           WARKETING |    | 1        | 260           | Central<br>Test |                                       |       |           | Pick-up  | 10:49      | 31 01 2022         | Canceled                     | Captured          | Online<br>Card<br>Payment           | €17,99 |             |                                                         |   |
|                                |    | 1        | 259           | Central<br>Test |                                       |       |           | Delivery | 10:41      | 31 01 2022         | Canceled                     | Open              | Card<br>payment<br>upon<br>delivery | €31,00 |             | 5 Senner<br>Hellweg,<br>Bielefeld<br>33659,<br>Germany  |   |
|                                |    | 1        | 258           | Central<br>Test |                                       |       |           | Delivery | 10:38      | 31 01 2022         | Canceled                     | Open              | Cash<br>payment                     | €20,00 |             | 32 Senner<br>Hellweg,<br>Bielefeld<br>33659,<br>Germany |   |
|                                |    | 1        | 257           | Central<br>Test |                                       |       |           | Pick-up  | 17:00      | 31 01 2022         | Completed                    | Refunded          | Cash<br>payment                     | €16,99 |             |                                                         |   |
| Daniel Hammer                  |    |          |               |                 |                                       |       |           |          |            |                    |                              |                   |                                     |        | FAQ   New   | v Features                                              | ? |

Ð

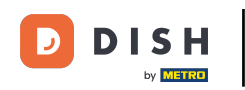

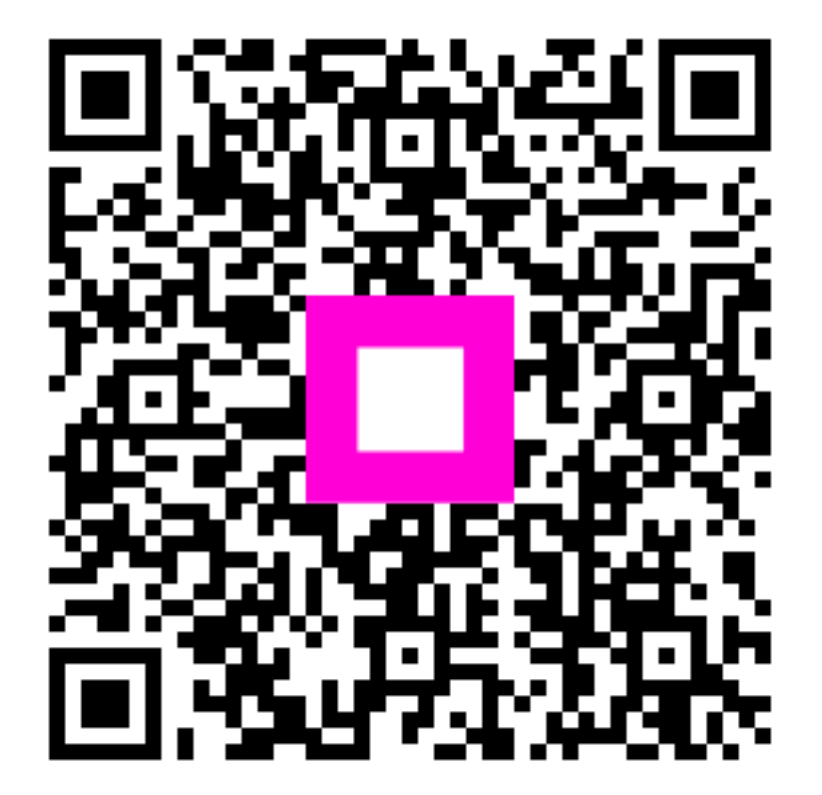

Skenirajte za odlazak na interaktivni player